Dear Customer

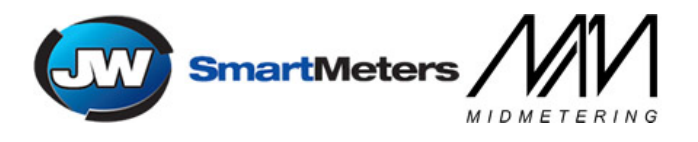

Thank you for purchasing your RFID Software.

Firstly, please email sales@jwsmartmeters.co.uk to request a link to download the software.

Instructions below inform you how to activate the dongle and show you the codes we need.

Once you have downloaded the software, insert your charging station and your dongle into the computer you desire to work with.

## To activate or renew the licence

To activate the dongle or to activate or renew your license please click on '**Computer**' and access '**DinkeyChange.exe**.' via the Removable Disk option just like using a memory stick.

It should appear like the screen below:-

| DinkeyChange            |                                                    |              |               |              |               |  |               |   |
|-------------------------|----------------------------------------------------|--------------|---------------|--------------|---------------|--|---------------|---|
|                         | File                                               | <u>V</u> iew | <u>T</u> ools | <u>H</u> elp |               |  |               |   |
|                         | Dinkey Pro/FD standard and network models present: |              |               |              |               |  |               |   |
|                         |                                                    | Product Code |               |              | Dongle Number |  | Update Number |   |
|                         | FD                                                 | GRAD         | IUS           |              | 2125797608    |  | 6             |   |
|                         |                                                    |              |               |              |               |  |               |   |
|                         |                                                    |              |               |              |               |  |               |   |
|                         |                                                    |              |               |              |               |  |               |   |
|                         |                                                    |              |               |              |               |  |               |   |
|                         | 1                                                  |              |               |              |               |  |               |   |
| Enter update code here: |                                                    |              |               |              |               |  |               |   |
|                         |                                                    |              |               |              |               |  |               | ~ |
|                         |                                                    |              |               |              |               |  |               |   |
|                         |                                                    |              |               |              |               |  |               | - |
|                         | I                                                  |              |               |              |               |  |               |   |
|                         | Make changes to dongle                             |              |               |              |               |  |               |   |
|                         | Marte changes to dongle                            |              |               |              |               |  |               |   |
| L                       | -                                                  | _            | _             | _            |               |  |               |   |

What we need is your Gradius Dongle Number and your Update Number emailed to us.

We will then come back to you with an update code which needs to be copy and pasted into the designated box shown above.

Click on the blue button 'Make changes to dongle' and your software will be activated or renewed.